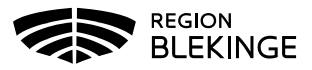

## Listning av barn och unga vuxna i Tandhälsoportalen (gäller privat tandvård)

1. Logga in i Tandhälsoportalen – Allmän tandvård för barn och unga vuxna.

|       |                        | TANDHÄLSOPORTALEN<br>UTSIDA |  |
|-------|------------------------|-----------------------------|--|
| Start | Vuxentandvård N/F/S 🔫  | Allmän BoU 🔻                |  |
| ÅÅÅÅ  | MMDD-XXXX / Patient ID | Sök patient                 |  |

## Lista på Enhet – Ny patient

1. Välj – Lista ny patient

| Allmän tandvård för barn och unga vuxna                                   |                          |  |  |
|---------------------------------------------------------------------------|--------------------------|--|--|
| Här kan du som vårdgivare rapportera in tandvård för barn och unga vuxna. |                          |  |  |
| Snabblänkar:                                                              |                          |  |  |
| 0                                                                         | Registrera vårdrapport   |  |  |
| 0                                                                         | Ej inskickad vårdrapport |  |  |
| 0                                                                         | Lista ny patient         |  |  |

 Fyll i personnummer för ett barn som inte redan är listad på enheten – Klicka därefter på Hämta.

| Lista ny patient  |               |       |
|-------------------|---------------|-------|
| Patientinformatio | on            |       |
| Personnummer:     | ååååmmdd-xxxx | Hämta |
| Namn:             |               |       |
| Adress:           |               |       |
| Postadress:       |               |       |
|                   |               |       |

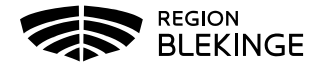

- 3. En patientkontrollsruta dyker upp med patientens namn. Kontrollera att namnet stämmer. Tryck Ja.
- 4. Patientens namn och adress visas.
- 5. Klicka i checkboxen Härmed försäkrar jag att vårdöverenskommelse finns med patienten/vårdnadshavare att patienten skall listas på Tandvårdsenheten.
- 6. Klicka på Skicka in.

| Lista patient                                                                                                    |           |
|----------------------------------------------------------------------------------------------------|-----------|
| Härmed försäkrar jag att vårdöverenskommelse finns med patienten/vårdnadshavare att patienten skall listas på Tandvårdsenheten                           |           |
|                                                                                                    | Skicka in |
| 7. Meddelande dyker upp om att patienten är listad. Om patienten var listad på en annan enhet tidigare syns information om tidigare enhet i meddelandet. |           |

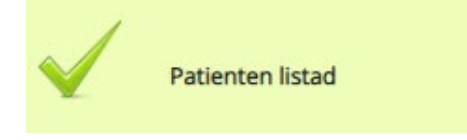

## Lista Externt

Detta gäller när patienten får sin vård utförd på en **enhet som inte har ett avtal med** Folktandvården.

1. Navigera till Lista patient externt genom att klicka på Allmän BoU -> Lista patient externt i navigationsmenyn - Användaren navigeras till vyn **Lista patient externt.** 

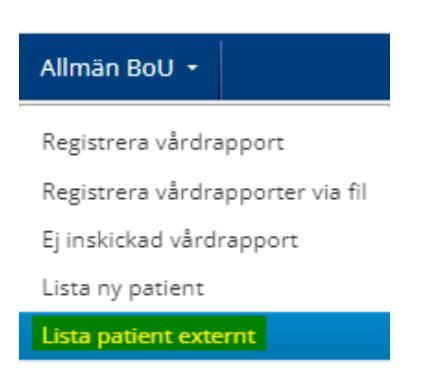

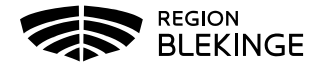

2. Fyll i personnummer för ett barn och klicka på Hämta.

| Lista patient externt |               |       |  |  |  |  |
|-----------------------|---------------|-------|--|--|--|--|
| Patientinformation    |               |       |  |  |  |  |
| Personnummer:         | ååååmmdd-xxxx | Hämta |  |  |  |  |
| Namn:                 |               |       |  |  |  |  |
| Adress:               |               |       |  |  |  |  |
| Postadress:           |               |       |  |  |  |  |

- 3. En patientkontrollsruta dyker upp med patientens namn. Kontrollera att namnet stämmer. Tryck Ja.
- 4. Patientens namn och adress visas. Klicka i checkboxen Härmed försäkrar jag att överenskommelse finns med patienten/vårdnadshavare att patienten skall listas på extern tandvårdsenhet.

| Lista patient externt                                                                                                    |           |
|----------------------------------------------------------------------------------------------------|-----------|
| Härmed försäkrar jag att överenskommelse finns med patienten/vårdnadshavare att patienten skall listas på extern tandvårdsenhet |           |
| Namn på extern tandvårdsenhet:                                                                                                  |           |
|                                                                                                    | Skicka in |

- 5. Fyll i namn på externa enheten Skicka in knappen blir klickbar.
- 6. Klicka på **Skicka in** Meddelande dyker upp om att patienten är listad enligt sistahandsansvaret men får sin vård på icke avtalad enhet.